# Для того, чтобы зарегистрироваться на платформе, нужно:

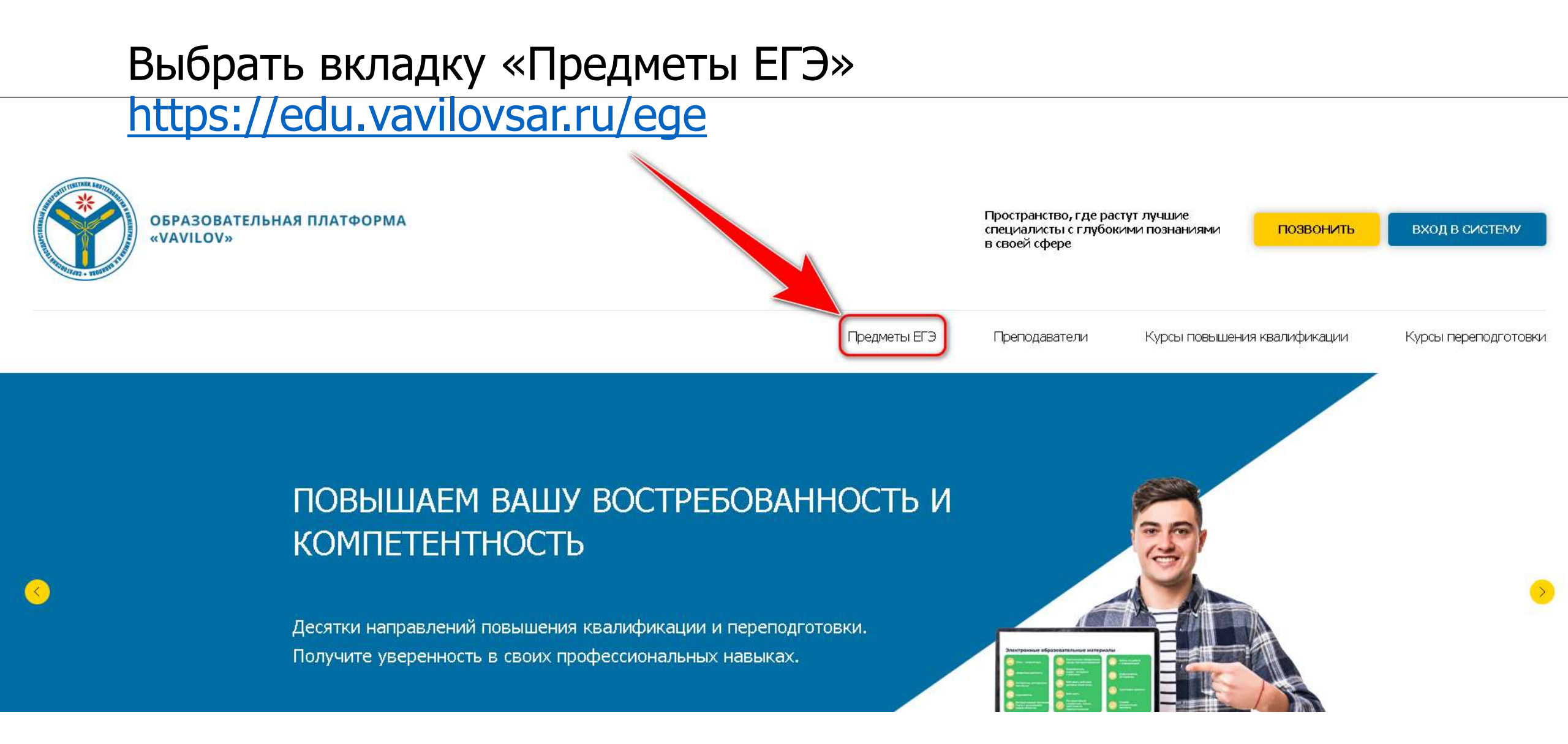

# Выбрать предмет, например «Русский язык».

#### 25 edu.vavilovsar.ru/ege

Подготовка к ЕГЭ давно уже стала темой номер один для учеников 10-11-го классов. С необходимостью дополнительной подготовки к важнейшему государственному экзамену сталкивается практически каждый старшеклассник.

Лишь единицам для успешной сдачи выпускного экзамена достаточно стандартной школьной программы и курсов. Большинство же школьников в 10 и 11-м классах выбирают подготовку к ЕГЭ с репетитором. И в этом случае итоговый результат как минимум на 60 процентов зависит от мастерства педагога.

Подготовка к ЕГЭ проводится в сети образовательной платформы «VAVILOV». Индивидуальные занятия проходят с репетиторами.

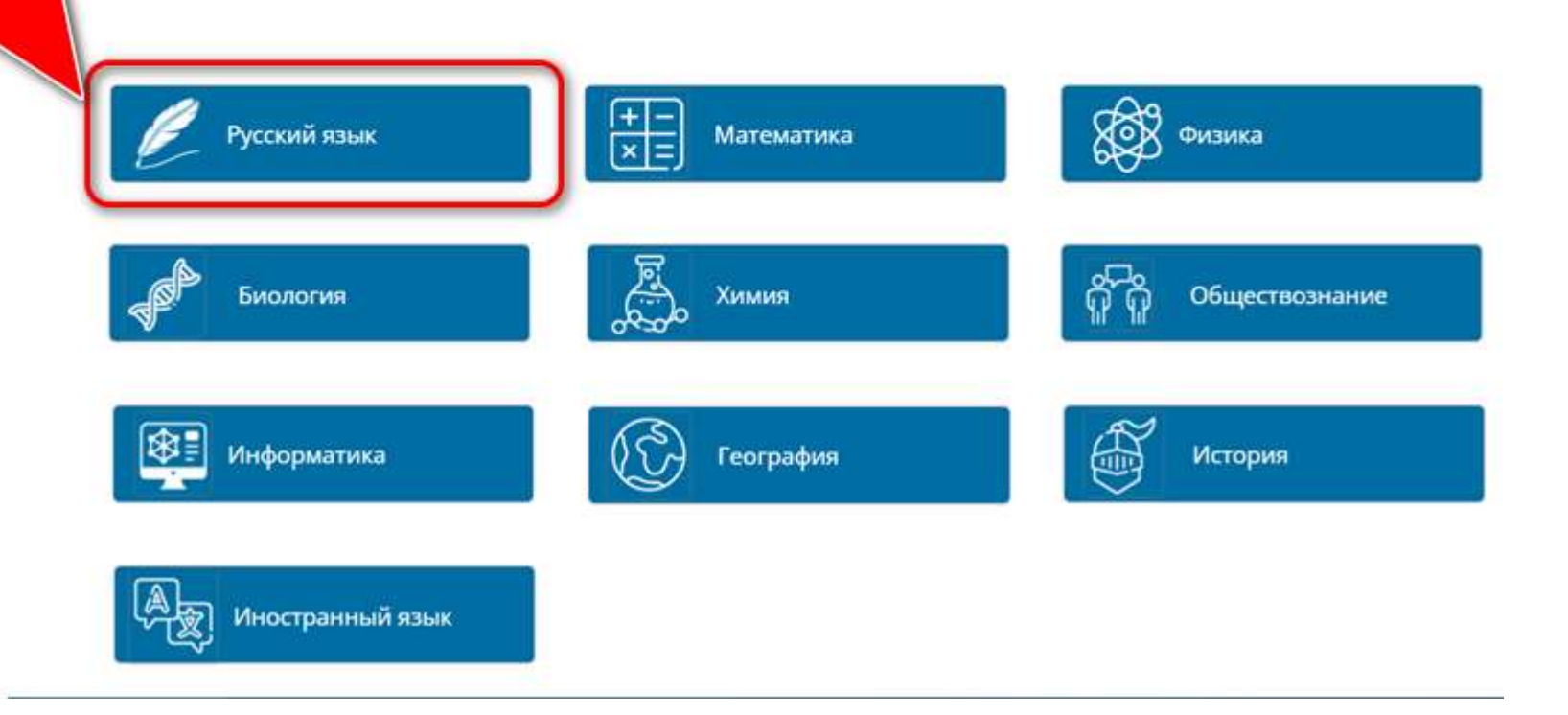

# Ознакомившись с краткой информацией о курсе нажмите кнопку «Зарегистрироваться»

| ОБРАЗОВАТЕЛЬНАЯ ПЛАТФОРМА<br>«VAVILOV»              |              | Пространство, где рас<br>специалисты с глубок<br>в своей сфере | гут лучшие<br>ими познаниями | Позвонить      | ВХОД В СИСТЕМУ       |
|-----------------------------------------------------|--------------|----------------------------------------------------------------|------------------------------|----------------|----------------------|
|                                                     | Предметы ЕГЭ | Преподаватели                                                  | Курсы повышени               | я квалификации | Курсы переподготовки |
| РУССКИЙ ЯЗЫК                                        |              |                                                                |                              |                |                      |
| зарегистрироваться<br>Формат обучения: Дистанционно |              |                                                                |                              |                |                      |

**Цель программы** – подготовить к ЕГЭ по русскому языку; обобщить и систематизировать изученное в рамках школьного курса «Русский язык».

Целевая аудитория. Учащиеся 10 – 11 классов.

- Вас автоматически перенаправит на страницу авторизации.
- Нажимаете кнопку
- «Создать учетную запись»

- Альтернативный вариант, можно сразу перейти на страницу авторизации по ссылке ниже:
- https://op.vavilovsar.ru/login/index.php
- Нажимаете кнопку
- «Создать учетную запись»

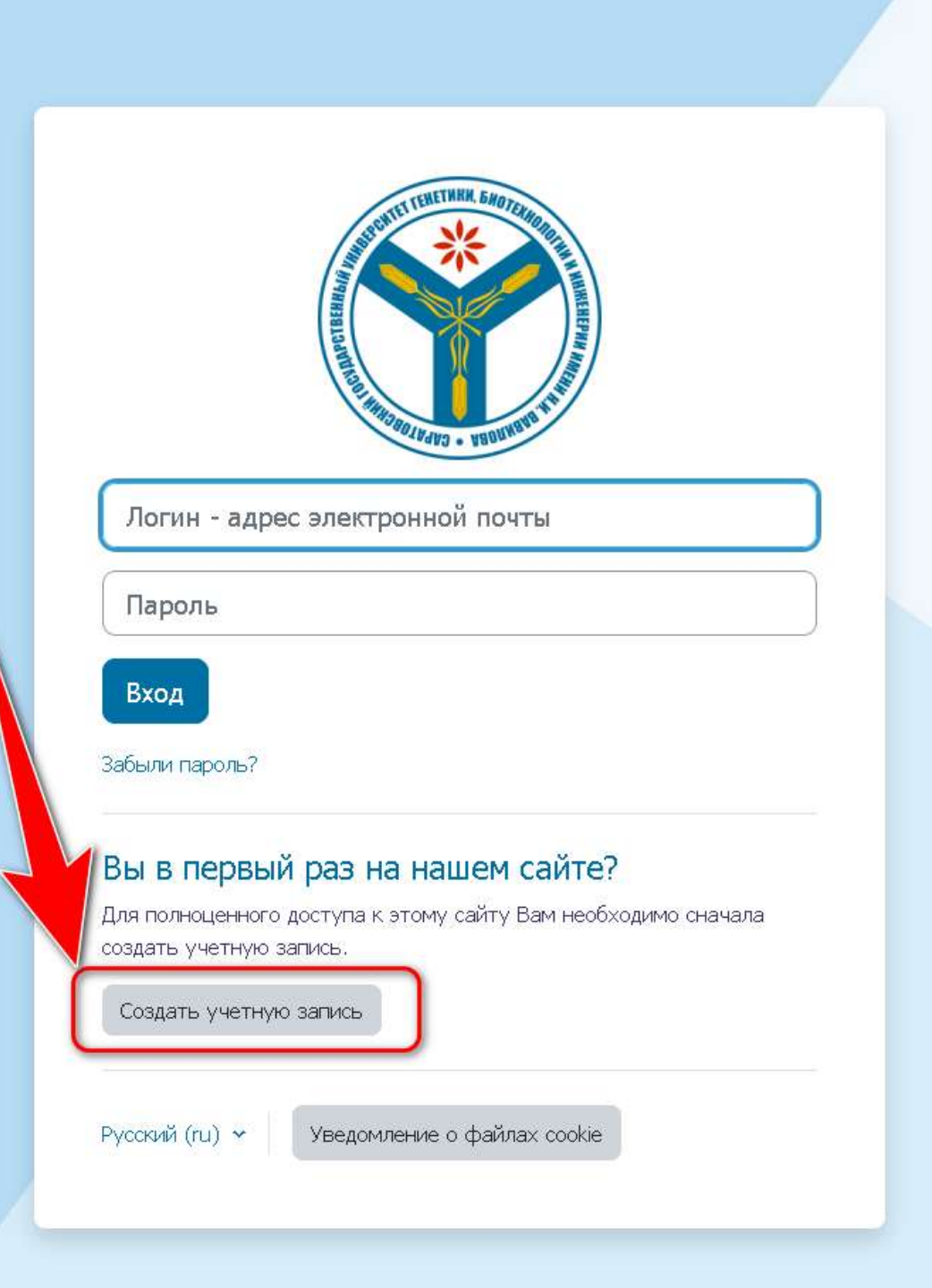

Заполняете все необходимые поля.

Во вкладке «Категория» выбираете «Обучение по предмету ЕГЭ» или «Курсы повышения квалификации и переподготовки». Принимаете пользовательское соглашение и нажимаете кнопку «Создать мой новый аккаунт»

|                                                      | 🐱 Категория                                                        |                                                                           |
|------------------------------------------------------|--------------------------------------------------------------------|---------------------------------------------------------------------------|
| Новая учетная запись                                 | Категория                                                          |                                                                           |
| Развернуть всё<br>Логин - адрес электронной почты () | Выбрать 🗢                                                          |                                                                           |
|                                                      | <ul> <li>Анкета</li> </ul>                                         |                                                                           |
| Пароль 🚯                                             | Мобильный телефон ()                                               |                                                                           |
|                                                      |                                                                    |                                                                           |
| Фамилия 😲                                            | <ul> <li>Пользовательское соглашение</li> </ul>                    |                                                                           |
|                                                      | Ссылка на пользовательское соглашение                              | Категория 🤑                                                               |
|                                                      | 🔲 Я понял(а) и согласен(на)                                        | Выбрать 🗢                                                                 |
|                                                      | Выбрать<br>Преподаватель                                           |                                                                           |
| Город                                                | Отмена<br>Обязательные для заполнения поля в этой форме помечены 🤑 | Обучение по предмету ЕГЭ<br>Курсы повышения квалификации и переподготовки |

По завершении регистрации на указанную почту придет письмо. Для активации учетной записи необходимо подтвердить адрес электронный почты - перейдя по ссылке, указанной в письме.

Саратовский государственный университет генетики, биотехнологии и инженерии имени Н.И. Вавилова: подтверждение учетной записи

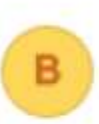

Вавиловский университет (отправлено через op.vavilovsar.ru) Кому: вам

Здравствуйте! На сайте ФГБОУ ВО Вавиловского университета был запрос на создание учетной записи с указ и ием Вашего адреса электронной почты.

Для подтверждения новой учетной записи пройдите по следующему адресу: https://op.vavilovsar.ru/login/confirm.php?data=optYlkjKE6QqSHU/admin%40vavilovsar%2Eru

Если потребуется помощь по вопросам подготовки к El Э - ege@vavilovsar.ru

Если потребуется помощь по вопросам повышения квалификации и переподготовки - pp@vavilovsar.ru

ФГБОУ ВО Вавиловский университет edu@vavilovsar.ru

После успешного подтверждения электронной почты, нажимая кнопку «Продолжить», Вы будете автоматически перенаправлены на страницу интересующего Вас курса.

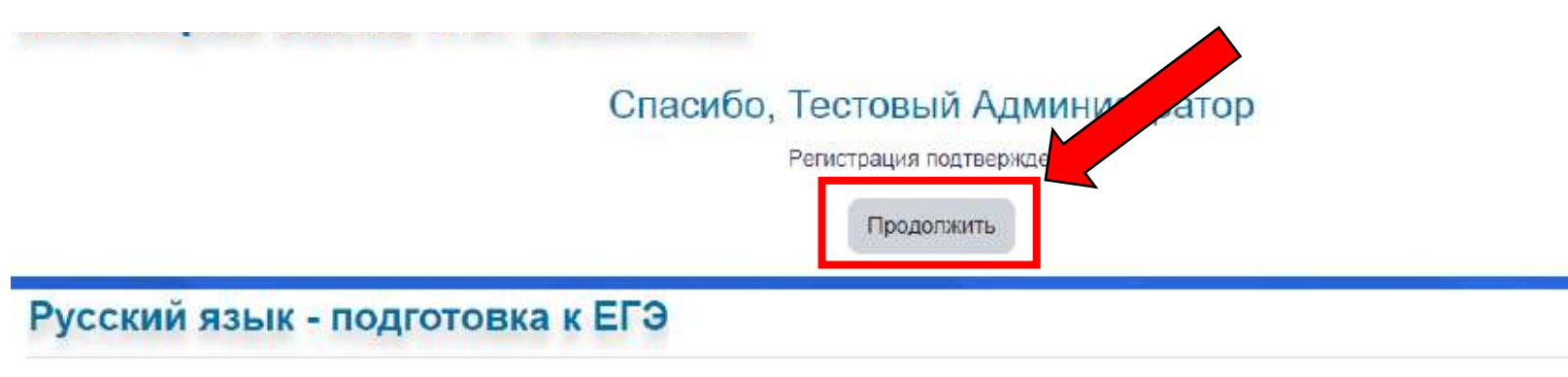

Курс Записаться на курс

## Настройка зачисления на курс

#### Русский язык - подготовка к ЕГЭ 🔿

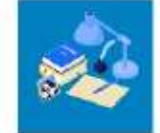

Государственный язык Российской Федерации, один из двух государственных языков Белоруссии, основной язык международного общения в Центральной Евразии, в Восточной Европе, в странах бывшего Советского Союза, один из шести рабочих языков ООН, ЮНЕСКО и других международных организаций. Пройдя обучение по курсу «Русский язык», учащиеся смогут систематизировать, углубить и расширить свои знания по предмету, расширить теоретические знания и отработать на практике задания тестовой части ЕГЭ

### Самостоятельная запись (Студент)

Кодовое слово не требуется.

#### Записаться на курс